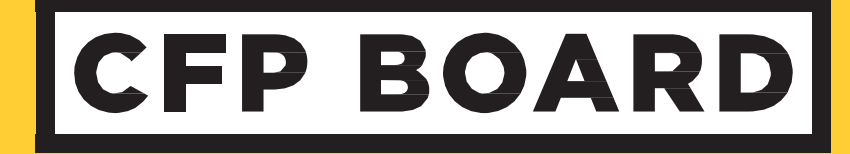

# ETHICS CE KAHOOT! GUIDE

## BASED ON CFPBOARD CODE OF ETHICS AND STANDARDS OF CONDUCT

**EFFECTIVE DATE: OCTOBER 1, 2019** 

### **KAHOOT!** Guide

#### **TABLE OF CONTENTS**

Instructions for Using Kahoot!

**Participant Instructions** 

#### Available Activities:

Polling Questions (by Learning Objective)

Short Quiz

Page | 2 This material is for the exclusive use of CE Sponsors approved to deliver Ethics CE for CFP Board. Distribution of or use of this material for purposes other than Ethics CE, without written permission from CFP Board, is prohibited. ©2018 Certified Financial Planner Board of Standards, Inc. All rights reserved. July 2018

#### **INSTRUCTIONS FOR USING KAHOOT!**

**Description:** Kahoot! is a tool for using technology to administer quizzes, discussions or surveys. It is a game based presentation response system played by the whole class in real time. Multiple-choice questions are projected on the screen. Participants answer the questions with their smartphone, tablet or computer.

Several activities, referred to as *Quizzes* have been set up for your use. Feel free to create a quiz of your own and save it for others to use and/or copy a current quiz and make adjustments to tailor questions to your audience. We only ask that you do not change any of the activities currently established.

Instructors are invited to log into the CFP Board account using the directions below. No need to establish a new account unless you like the program.

Application review time (before presentation): 15-20 minutes Set-up time (before presentation): 2 minutes Participant download time: 2 minutes

As the Instructor - to access Kahoot!

- 1. Go to https://create.kahoot.it/login
- 2. Enter
  - a. Username: cesponsor@cfpboard.org
  - b. Password: 1425cfpb
- 3. Click My Kahoots at the top of the screen

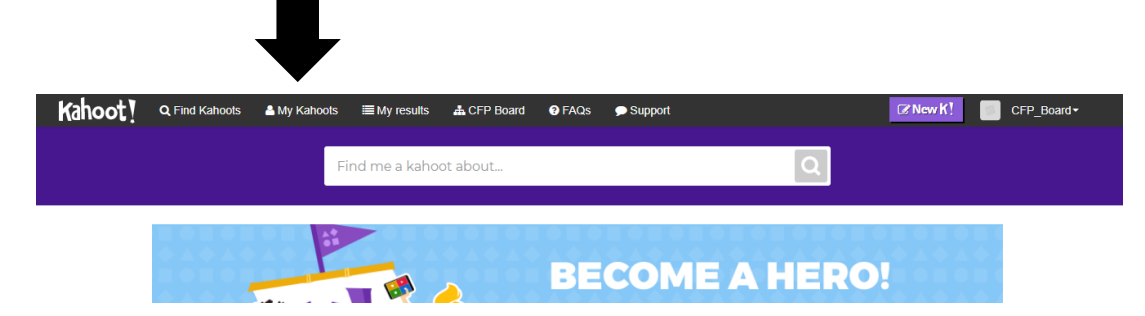

- Ethics CE activities are pre-set into what Kahoot calls a Quiz
- 4. Select a Quiz and press Play
  - Select *Classic* (each individual can access the Quiz and provide a response) or Team Mode (individuals work in groups, name their "team" and provide one response on behalf of the team)

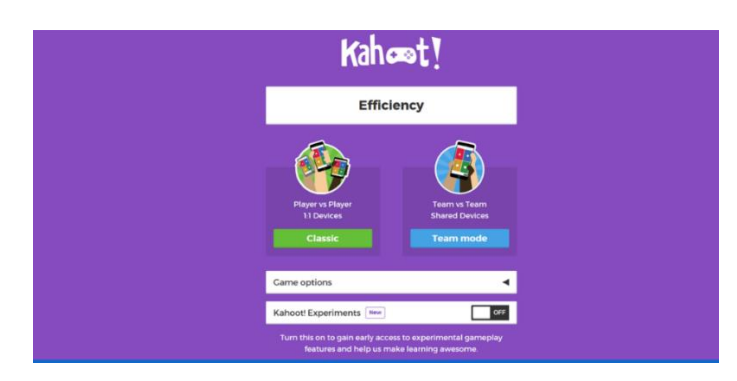

Page | 3 This material is for the exclusive use of CE Sponsors approved to deliver Ethics CE for CFP Board. Distribution of or use of this material for purposes other than Ethics CE, without written permission from CFP Board, is prohibited. ©2018 Certified Financial Planner Board of Standards, Inc. All rights reserved. July 2018

- Participants enter the Game Pin in their device (example: 6200427)

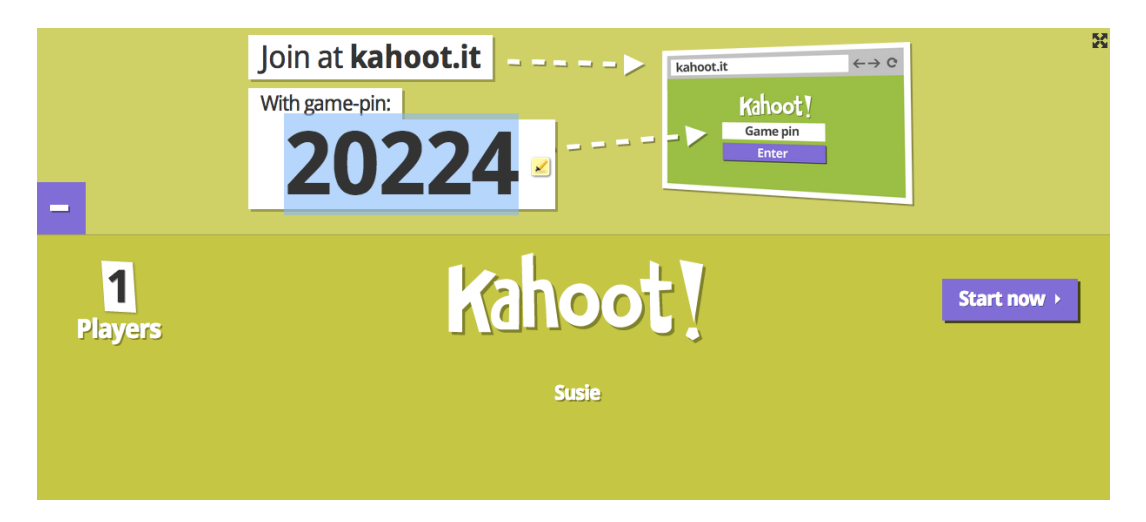

- This is the view from the Attendees' device:

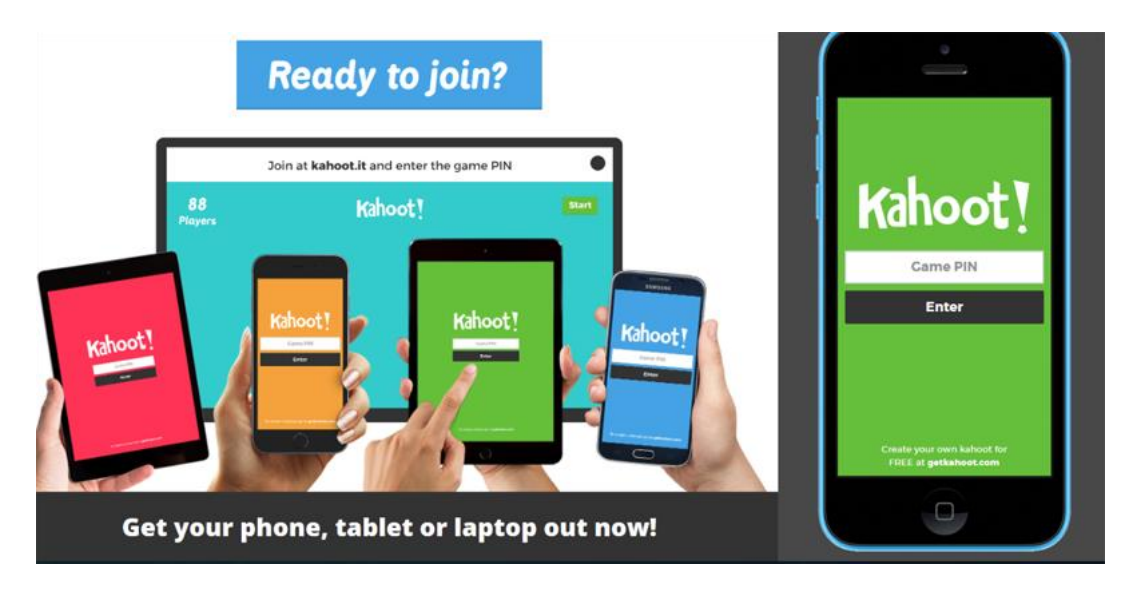

- 5. Once everyone has joined, click Start
  - (First) question will display; view responses
  - The **V** identifies the correct response

| Conflicts of Interest are | e present when Adverse Ir | iterests exist |                            |
|---------------------------|---------------------------|----------------|----------------------------|
|                           |                           | Next           | PIN: 8825655 1 of 4        |
| √1                        |                           |                | Correct                    |
| ▲                         | 0 0                       |                | Answer Streak 🚺            |
|                           | Show media 🕅              | End Game       | + 882                      |
| True                      | ✓ 🔶 False                 |                | You're in <b>1st place</b> |
| I'm Guessing              |                           |                | dave 882                   |

- Scoreboard will appear with each player and their score
- Click to the next question and repeat
- 6. Once the quiz is over, exit out of the web page
- 7. Click Results; New Game; click My Kahoots to select and set-up the next quiz

| Podium     |                                           |                                           |             |
|------------|-------------------------------------------|-------------------------------------------|-------------|
|            |                                           | Get Results                               | →           |
|            |                                           |                                           |             |
| dave       |                                           |                                           |             |
| hoo        |                                           |                                           |             |
| 2 out of 4 |                                           |                                           |             |
|            |                                           |                                           |             |
|            |                                           |                                           |             |
|            | dave<br>too<br>1,840 points<br>2 out of 4 | dave<br>boo<br>1,840 points<br>2 out of 4 | Get Results |

- 8. Minimize screen to continue with your presentation
- 9. Remember to logout when your presentation is finished

Page | 5 This material is for the exclusive use of CE Sponsors approved to deliver Ethics CE for CFP Board. Distribution of or use of this material for purposes other than Ethics CE, without written permission from CFP Board, is prohibited. ©2018 Certified Financial Planner Board of Standards, Inc. All rights reserved. July 2018

#### A couple of notes about the quizzes established:

- The questions will automatically appear on the instructors screen.
  - Participants will only see the response selections in different colored blocks
    - A response is selected and recorded on the instructor screen
  - The question is displayed, by itself, for 5 seconds; participants have 20 seconds to record their response
  - $\circ$   $\;$  The question remains on the screen as responses are being recorded
  - o The countdown clock lets participants know time remaining to lock in their response
- Once all question are complete, a podium result will come up showing the top scorers

Page | 6 This material is for the exclusive use of CE Sponsors approved to deliver Ethics CE for CFP Board. Distribution of or use of this material for purposes other than Ethics CE, without written permission from CFP Board, is prohibited. ©2018 Certified Financial Planner Board of Standards, Inc. All rights reserved. July 2018

#### **PARTICIPANT INSTRUCTIONS**

Enter

The Kahoot! Guide - Attendees includes step-by-step instructions for attendees that can be easily inserted in a presentation.

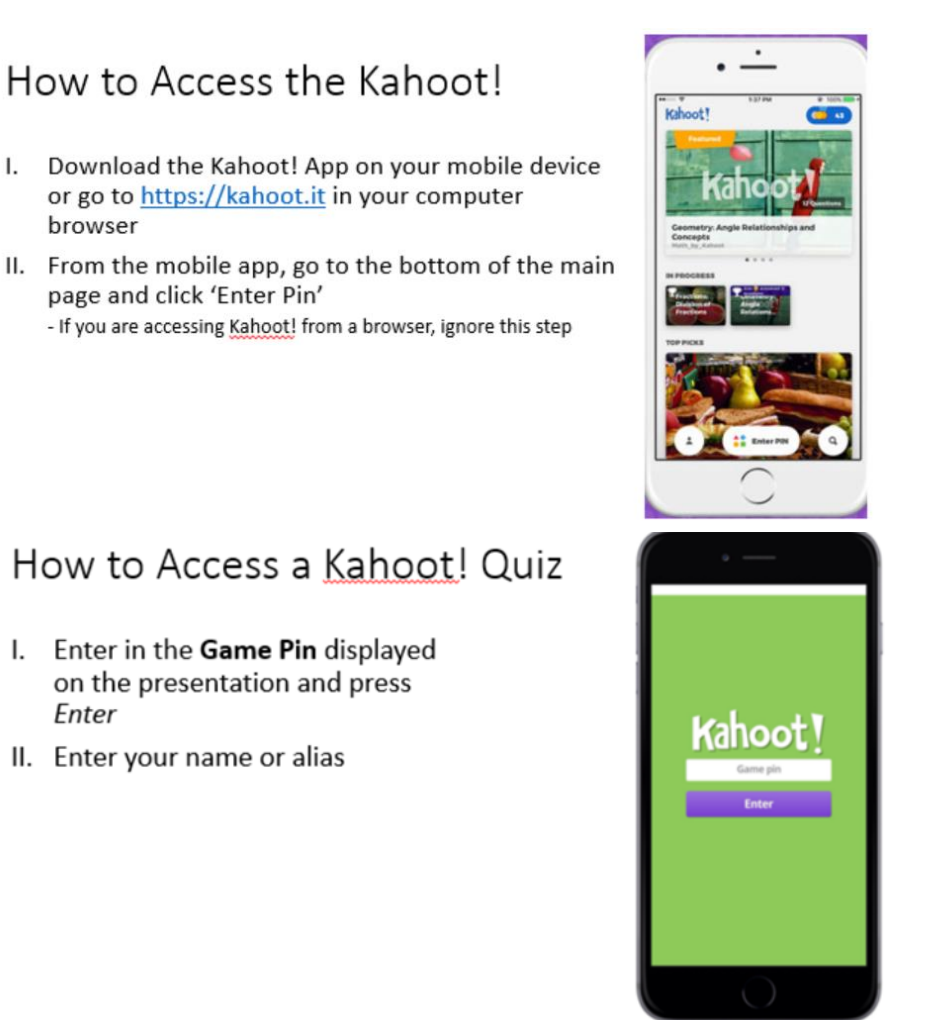

#### Select and Submit Your Response

- I. Once the guiz begins, the guestion and answers will be displayed on the instructors screen
- II. Select your answer by clicking on the corresponding color before the clock runs out

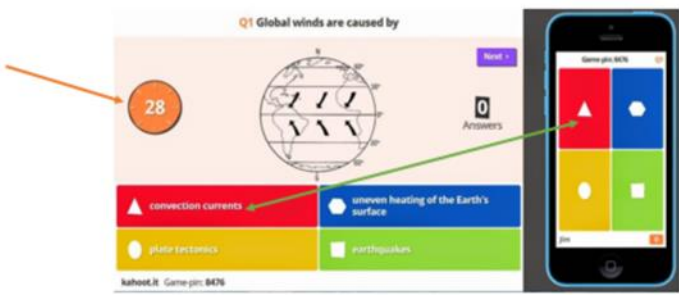

Page | 7 This material is for the exclusive use of CE Sponsors approved to deliver Ethics CE for CFP Board. Distribution of or use of this material for purposes other than Ethics CE, without written permission from CFP Board, is prohibited. ©2018 Certified Financial Planner Board of Standards, Inc. All rights reserved. July 2018

#### **POLLING QUESTIONS**

**Description:** A series of quick response polling questions cover learning objectives 1, 2, 4 and 5. Any or all of the questions can be incorporated into the presentation. For easier access and flexibility a separate "quiz" has been created for each learning objective.

Quiz Title: Polling Questions – LO1 Total # of Questions: 3 Time: 2 Minutes

- "Providing Financial Advice" applies to a broader set of possible client engagements than does "Providing Financial Planning"
  - Answer Options: **True** False I'm guessing
- The Disciplinary Rules and Procedures have not changed.
  - Answer Options: True False I'm guessing
- A distinction remains in the new Code of Ethics and Standards of Conduct between "financial planning" and "financial advice". You can offer financial advice without owing a Fiduciary Duty.
  - Answer Options: True False I'm guessing

Quiz Title: Polling Questions – LO2 Total # of Questions: 5 Time: 3 Minutes

- Providing marketing materials and general financial education materials are now considered "Providing Financial Advice"
  - Answer Options: True False I'm guessing
- A CFP<sup>®</sup> Professionals' Duties of Loyalty, Care and to Follow Client Instructions are components of Fiduciary Duty and your fiduciary obligation to your clients.
  - Answer Options: **True** False I'm guessing
- The Duty to Follow a Clients' instructions is absolute. There are no exceptions.
   Answer Options: True False I'm guessing
- Providing written or verbal notice of information security policies satisfies the new Code of Ethics and Standards
  of Conduct.
  - Answer Options: True False I'm guessing
- Without a written engagement, there is no Financial Planning Engagement
  - Answer Options: True False I'm guessing

#### Quiz Title: Polling Questions – LO3 Total # of Questions: 6 Time: 3 Minutes

- There are seven steps to the financial planning process.
  - Answer Options: True False I'm guessing
- One past Practice Standard is now two current Practice Standards: Developing Recommendations and Presenting the Recommendations.
  - Answer Options: **True** False I'm guessing
- If a client does not want to enter into a Financial Planning engagement, but you believe the scope of the work
  requested falls under the Practice Standards, you may satisfy your professional obligations by limiting the scope
  of the engagement to services that do not require application of the Practice Standards.
  - Answer Options: **True** False I'm guessing
- If a client reasonably believes that a CFP<sup>®</sup> professional is providing Financial Planning then that professional must comply with the Practice Standards.
  - Answer Options: True False I'm guessing
- If a client identifies goals that the CFP<sup>®</sup> professional does not believe are realistic, then that professional must support those goals due to their Duty to Follow Client Instructions.
  - Answer Options: True False I'm guessing
- Understanding the client's Personal and Financial Circumstances includes gathering quantitative and qualitative information from them.
  - Answer Options: **True** False I'm guessing

#### Quiz Title: Polling Questions – LO5 Total # of Questions: 5 Time: 3 Minutes

- Conflicts of Interest are present when Adverse Interests exist
  - Answer Options: True False I'm guessing
- Ambiguity in the disclosures provided to clients about Conflicts of Interest will be interpreted in favor of the client.
  - Answer Options: **True** False I'm guessing
- A CFP<sup>®</sup> professional can borrow money or lend money to a member of their immediate family without violating the Duty of Loyalty.
  - Answer Options: **True** False I'm guessing
- A sincere belief by a CFP<sup>®</sup> professional with a Material conflict that he or she is acting in the best interest of the client is sufficient to excuse failure to make full disclosure.
  - Answer Options: True False I'm guessing
- A CFP<sup>®</sup> professional must adopt and follow business practices reasonably designed to prevent Material Conflicts of Interest from compromising the CFP<sup>®</sup> professional's ability to act in the Client's best interests.

Answer Options: True False I'm guessing

Page | 9 This material is for the exclusive use of CE Sponsors approved to deliver Ethics CE for CFP Board. Distribution of or use of this material for purposes other than Ethics CE, without written permission from CFP Board, is prohibited. ©2018 Certified Financial Planner Board of Standards, Inc. All rights reserved. July 2018

#### **SHORT QUIZ**

**Description:** This quick fill-in the blank exercise would be a good end-of-program activity to test retention of some of the core concepts.

Quiz Title: Test What You've Learned Total # of Questions: 5 Time: 3:00 Minutes Q1: How many steps are now in the Financial Planning Process? • Answer Options: Six Seven Five Eleven Q2: The scale of services to be provided is defined as the scope of \_\_\_\_\_ • Answer Options: Engagement Responsibility Authority Planning Q3: A CFP<sup>®</sup> professional must act as a \_\_\_\_\_\_ at all times Planner • Answer Options: Investor Fiduciary Client 0 Q4: There is a when an action might be considered as adverse. • Answer Options: Conflict Advantage Opportunity Collusion

Q5: Exercising your knowledge, experience and resources to meet the Client's needs is \_\_\_\_\_\_.

• Answer Options: Duty of Loyalty Duty to CFP Board Duty to Follow Client's Instructions Duty of Care

Page | 10 This material is for the exclusive use of CE Sponsors approved to deliver Ethics CE for CFP Board. Distribution of or use of this material for purposes other than Ethics CE, without written permission from CFP Board, is prohibited. ©2018 Certified Financial Planner Board of Standards, Inc. All rights reserved. July 2018

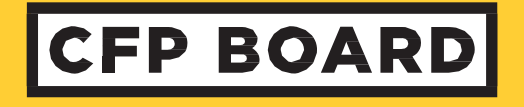

#### CERTIFIED FINANCIAL PLANNER BOARD OF STANDARDS, INC.

1425 K St NW #800 Washington DC 20005 202-379-2221 <u>CE@CFPBoard.org</u> | CFP.net

©2018 Certified Financial Planner Board of Standards, Inc. All rights reserved.